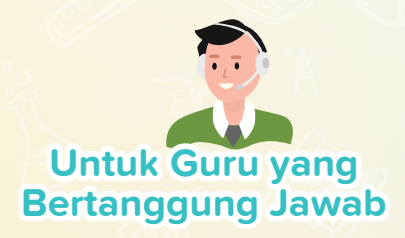

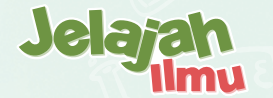

# Cara Cerdas Menghadirkan Akademisi Untuk Sekolah Lebih Cerdas

Jelajahi platform pengiriman akademik kami yang dilengkapi dengan fungsi khusus yang dirancang untuk meningkatkan pengajaran, pembelajaran, pemantauan, dan administrasi sekolah offline & online yang komprehensif.

ace

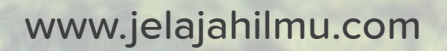

# Jelajah Ilmu Masa Depan Pendidikan!

Jelajah Ilmu adalah platform pengiriman akademik online dan penerima berbagai penghargaan yang diakui secara internasional untuk teknologi dan pedagoginya.

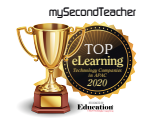

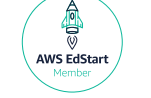

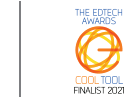

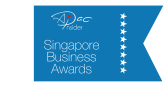

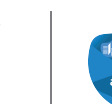

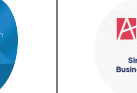

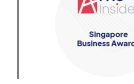

Platform kami memungkinkan integrasi pengiriman akademik online dan offline yang mulus dengan fitur yang dirancang khusus untuk meningkatkan pembelajaran, pengajaran, pemantauan kinerja, dan administrasi sekolah yang komprehensif.

# Jelajah Ilmu membuka kemungkinan untuk semua orang!

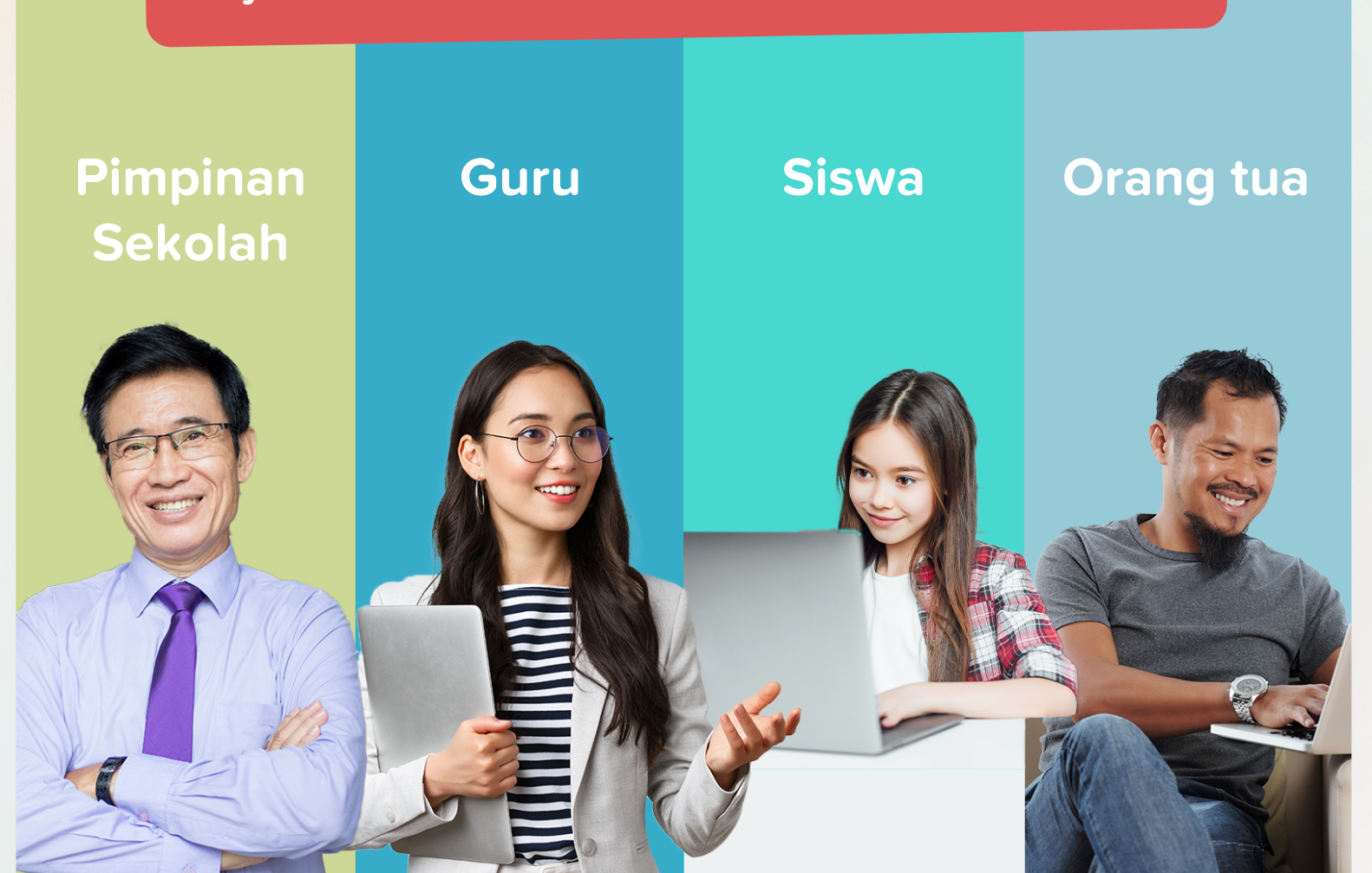

## Jelajah Ilmu X Penerbit Intan Pariwara Menganjurkan Kurikulum Merdeka

Kurikulum Merdeka adalah kerangka pendidikan yang dikembangkan oleh pemerintah Indonesia untuk mengubah kurikulum dan metode pengajaran negara. Untuk mengimplementasikan Kurikulum Merdeka, pemerintah mendorong lembaga pendidikan mengadopsi metode pengajaran yang inovatif, memanfaatkan teknologi, dan menyediakan lingkungan belajar yang kondusif.

Jelajah Ilmu dengan fitur-fiturnya yang inovatif dan bekerjasama dengan Penerbit Intan Pariwara menawarkan solusi yang komprehensif untuk implementasi dan penyampaian Kurikulum Merdeka di seluruh institusi pendidikan di Indonesia.

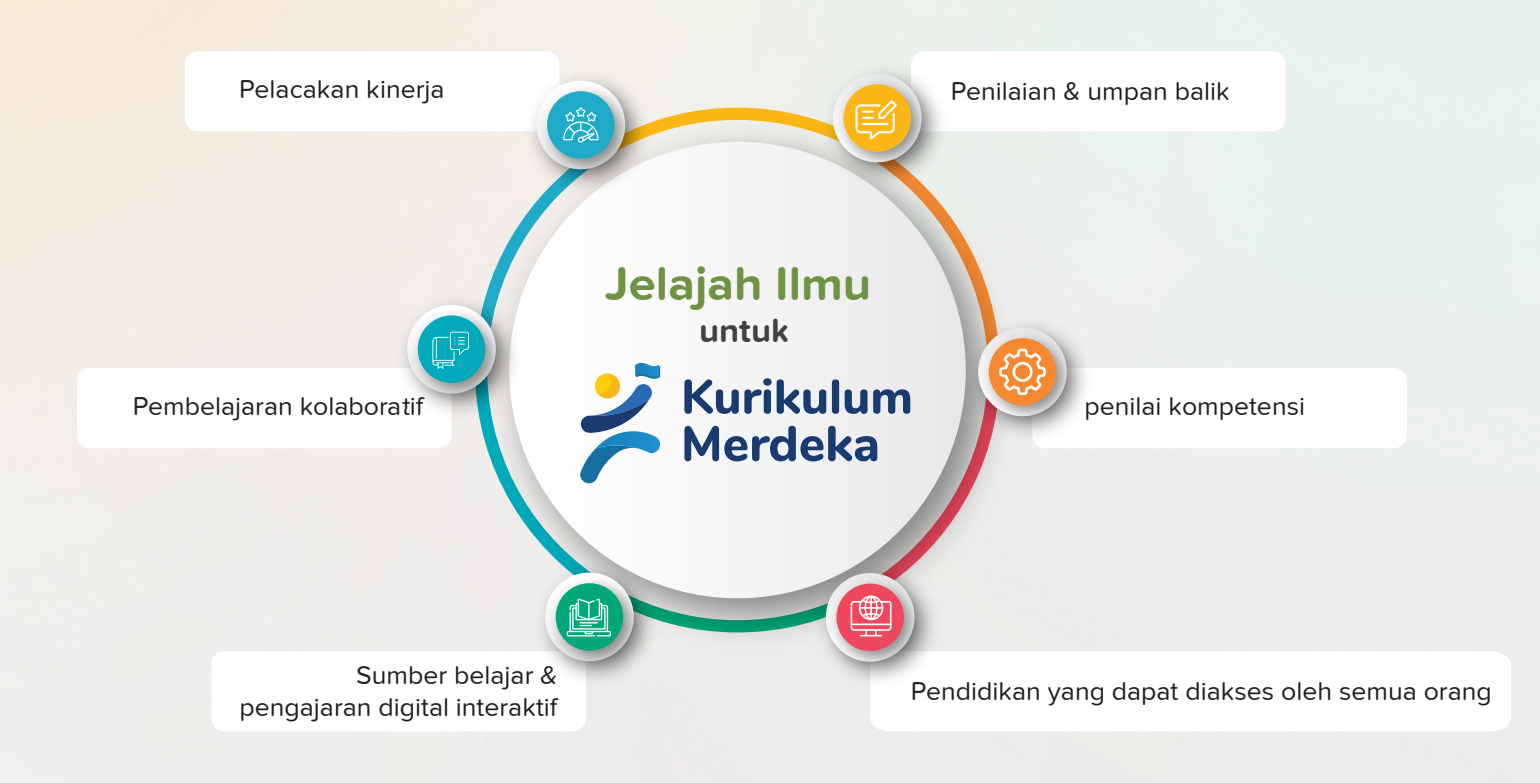

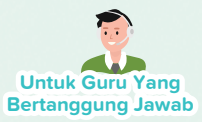

## Fitur Kami

Fitur platform serbaguna kami memiliki kemampuan untuk mendukung pengiriman akademik online dan offline. Alat kami meningkatkan pengalaman pembelajaran, pengajaran, pemantauan, dan administrasi sekolah di kelas dan online sambil memprioritaskan kenyamanan melalui integrasi teknologi.

<mark>Segala sesuatu yang dapat Anda lakukan di Jelajah Ilmu sebagai guru, tergantung pada mata pelajaran yang Anda akses!</mark>

# Proses Penugasan tanpa repot

- Berikan tugas dari eTextbook dan kertas ujian
- 🗹 Tetapkan Batas Waktu
- Bagikan catatan kelas yang diperlukan untuk menyelesaikan tugas
- Terima kiriman, berikan umpan balik, dan nilai tugas
- 🗹 Jadwalkan Kelas

### Sumber Pembelajaran/ Pengajaran

- 🗹 🛛 Mengajar dari eBook interaktif
- Akses Panduan Guru yang berisi metodologi pengajaran dan skema kerja yang efektif
- Akses sumber pengajaran tambahan dari
   "Sumber Daya Global"
- Buat kertas ujian Anda sendiri dari bank soal kami
- Unggah sumber daya Anda sendiri, yang dapat Anda bagikan baik dengan rekan sekolah maupun kelas Anda

### Jadwalkan Kelas

- ✓ Jadwalkan sesi online atau di kelas
- Bagikan dokumen atau foto aktivitas yang dilakukan di dalam kelas di platform untuk membantu revisi di masa mendatang
- ✓ Lacak kehadiran
- Lacak semua sesi offline dan dalam kelas, dan bahkan lacak aktivitas platform siswa Anda

### Ruang Obrolan untuk Pembelajaran Kolaboratif

- Buat grup obrolan khusus kelas atau proyek
- ✓ Interaksi mulus dengan siswa
- 🗹 Media untuk berbagi dokumen

### Pengumuman kepada Orang Tua, Guru & Siswa

- 🗹 Kirim pengumuman umum
- 🗹 🛛 Kirim Pengumuman eConsent

Catatan: Pembaharuan fitur mungkin dilakukan secara berkala tanpa pemberitahuan sebelumnya, untuk memberikan pengalaman pengguna yang lebih baik. Silahkan hubungi kami melalui fitur chat, untuk bantuan terkait platform.

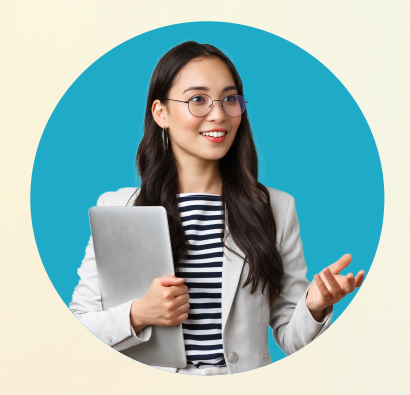

#### Jelajah Ilmu

### **Untuk Guru Yang Bertanggung Jawab**

Jelajah Ilmu menyediakan platform yang nyaman bagi Anda sebagai guru untuk melaksanakan tugas sehari-hari. Dengan integrasi teknologi inovatif, fitur kami dirancang untuk membantu Anda memantau secara <mark>efisien kemajuan akademik, keterlibatan, kekuatan, dan area siswa</mark> secara online & di kelas untuk peningkatan dengan kenyamanan. <mark>Dengan memanfaatkan alat kami, sebagai guru, Anda dapat</mark> meningkatkan praktik pengajaran Anda dan pada akhirnya berkontribusi pada keberhasilan akademik siswa Anda.

Pengumuman untuk Siswa / Orang Tua

segera melihatnya setelah masuk

Kirim pengumuman ke kelas atau siswa dan / atau orang tua. Mereka akan

g k

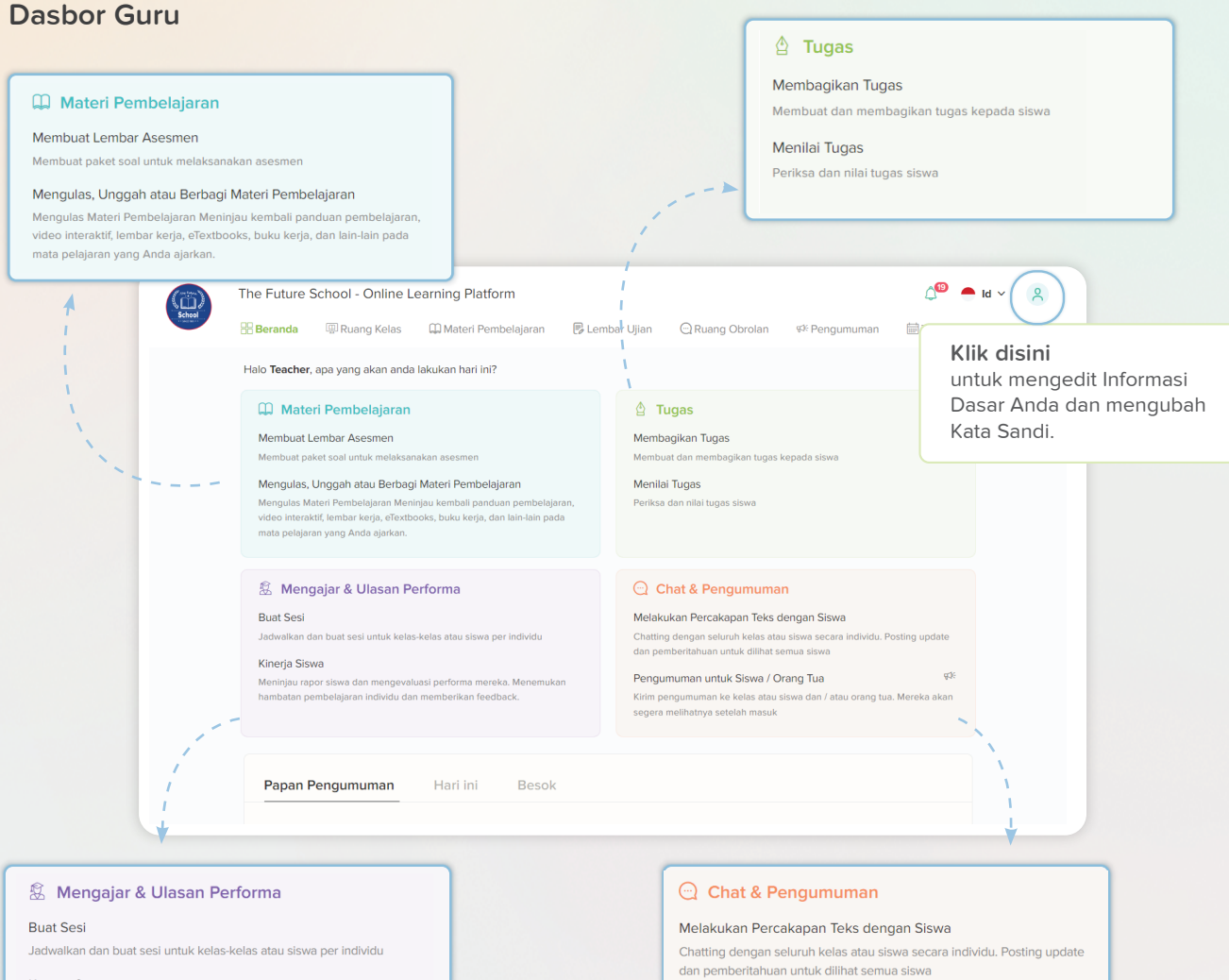

#### Kinerja Siswa

Meniniau rapor siswa dan mengevaluasi performa mereka. Menemukan hambatan pembelaiaran individu dan memberikan feedback.

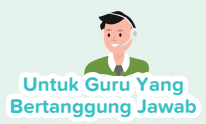

### Berbagai Macam Kertas Tes Penilaian

Dari bank soal standar kami, Anda dapat membuat kertas ujian Self-grading dan Normal. Sebagai seorang guru, Anda dapat membuat "pilihan ganda" atau "pertanyaan terbuka" berdasarkan bab, mengatur tingkat kesulitan dan menugaskannya kepada siswa Anda untuk menguji pengetahuan mereka.

Selain kertas ujian Penilaian Mandiri & Normal, guru juga dapat membuat kertas ujian Kustom dengan opsi untuk menambahkan pertanyaan "pengenalan pertanyaan", "pilihan ganda", "jawaban ganda", "terbuka" dan "isi bagian yang kosong".

| Pindai/Klik di sini<br>untuk menghasilkan<br>kertas Tes penilaian<br>sendiri, Normal &<br>Kustom. | Lembar Ujan       > Hasilkan Lembar Ujan         Hasilkan Lembar Ujan       Binak Bandar Ujan         Binak Bandar Ujan Normal       Binak Bandar Ujan Normal         Binak Sadi Sadi Sandari       Binak Sadi Sadi Sandari         Maturkan Matukan Juduk       Maturkanda sendi Naturkan         Maturkan Juduk       Maturkanda sendi Naturkan         Maturkan Juduk       Maturkan         Maturkan Juduk       Maturkan         Masukkan Juduk       Maturkan         Maturkan Babar Idan Deskripsi       Masukkan Deskripsi | Bagian 1       Jords Pertanyaan *       Pithan Ganda       Bab / Topik       Pith       Pith       Masukan jumlah       Trigicat Kesulitan       Pithan Sada       Cetater: Jha Bipak/be Guny tide mentifik beblopik, semua akan dipih secara etomatis. |  |
|---------------------------------------------------------------------------------------------------|----------------------------------------------------------------------------------------------------|----------------------------------------------------------------------------------------------------|--|
| Bagian jawa<br>Letika mere<br>J.<br>1.<br>2.                                                      | ban yang benar di bawah ini hanya dapat dilihat oleh Anda dan ka mencoba tugas.   Perhatikan pernyataan-pernyataan berikut! (1) Permainan dilakukan dua tim. (2) Setiap tim terdiri atas 11 orang. (3) Cara mencetak angka dengan memasukkan bola ke gawang Nama olahraga sesual pernyataan-pernyataan tersebut adalah a. bola basket c. sepak bola A B C Kata berikut yang menggunakan huruf vokal A dan U adalah a. bedak b. handuk c. sampo A O B C                                                                             | Anda dapat memberikan<br>tugas dari kertas ujian.<br>a tidak akan terlihat oleh siswa Anda<br>science<br>Kelas 1 Bahasa Indonesia (Kumer)<br>[1]                                                                                                    |  |

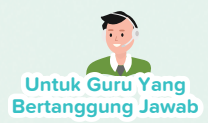

## Siklus Penugasan Bebas Repot

Sebagai seorang guru, Anda memiliki kemudahan untuk memberikan tugas dari eTextbook dan bahkan kertas ujian sebagai bagian dari proses pembelajaran. Kemampuan platform untuk menetapkan tenggat waktu yang dapat diedit memastikan fleksibilitas bagi guru dan siswa. Selain itu, dengan Jelajah Ilmu, Anda memiliki kemampuan untuk menilai dan menilai tugas dan mengirimkannya kembali ke siswa dengan umpan balik yang melengkapi seluruh siklus tugas di dalam platform.

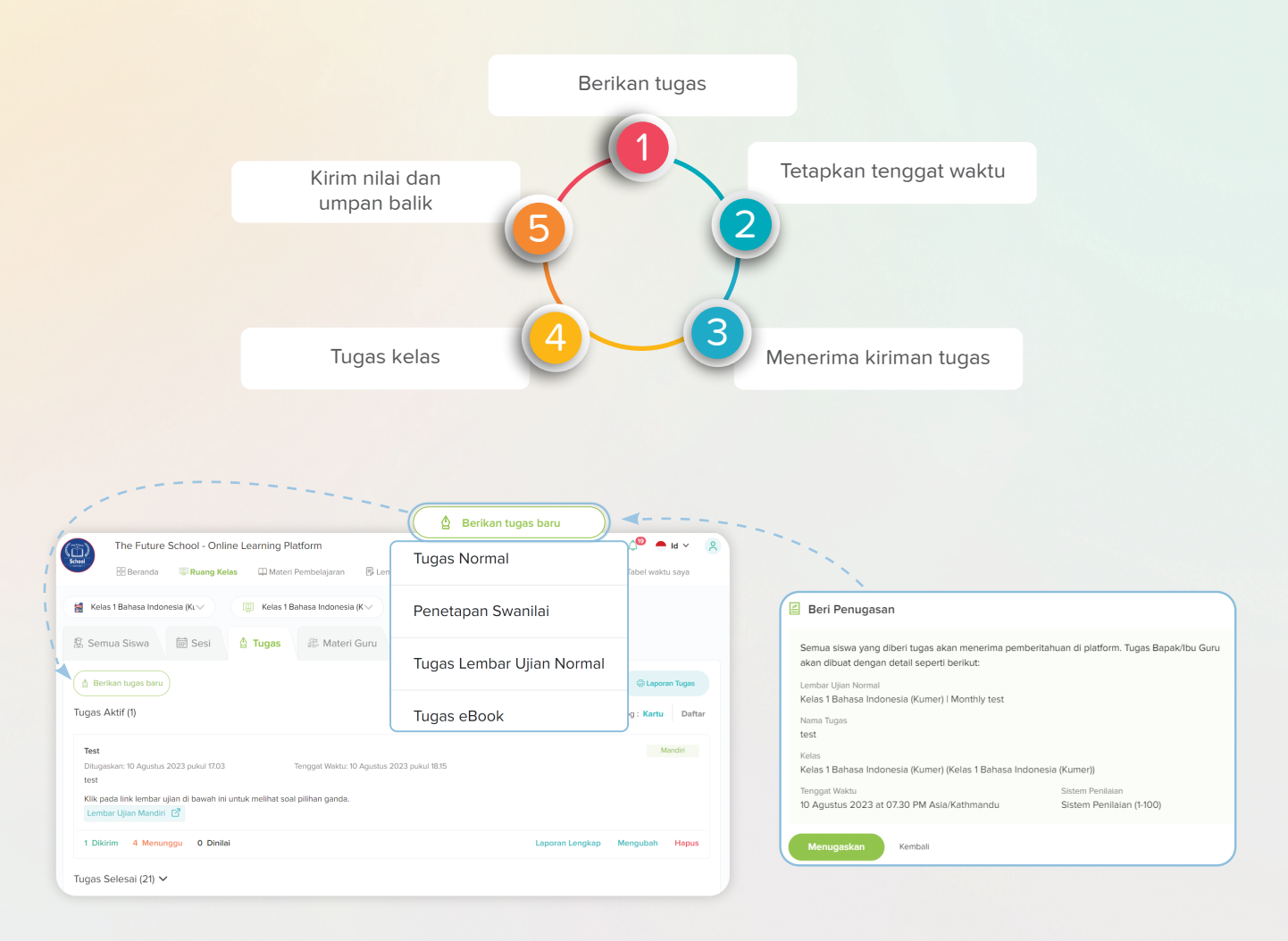

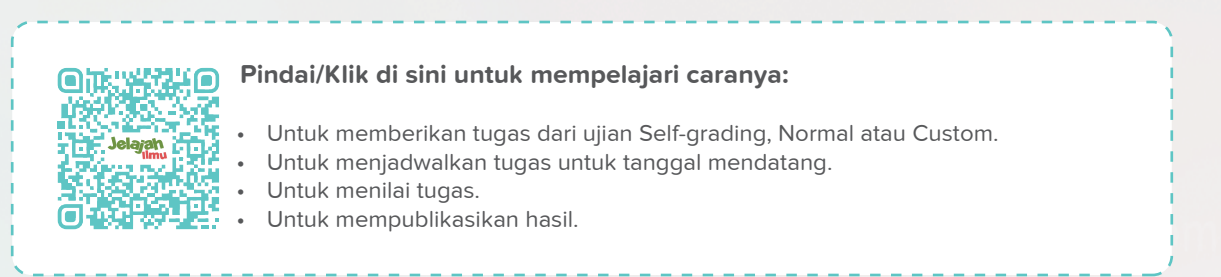

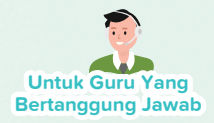

### Berbagi Catatan Online dengan Mudah untuk Meningkatkan Pembelajaran di Kelas

Sebagai seorang guru, Anda dapat dengan mudah berbagi catatan kelas dengan siswa untuk meningkatkan pemahaman mereka tentang subjek tersebut. Berdampingan, platform kami juga memungkinkan Anda untuk berkolaborasi dengan kolega Anda dengan menawarkan media untuk berbagi file.

Bersamaan dengan alat berbagi konten, Anda juga dapat memperoleh akses ke sumber pengajaran/pembelajaran tambahan dari platform kami untuk meningkatkan kualitas pendidikan.

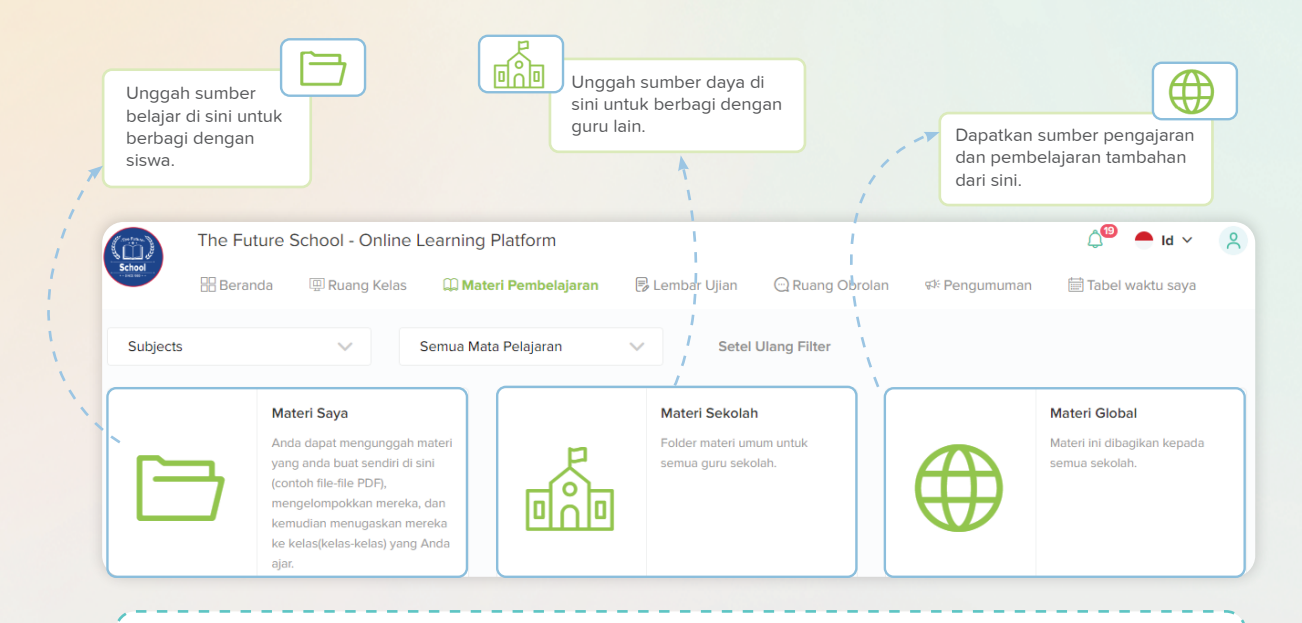

#### Pindai/Klik di sini untuk mempelajari caranya:

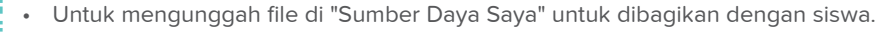

- Untuk mengunggah file di "Sumber Sekolah" dan mengakses konten yang diunggah oleh kolega Anda.
- Untuk mengakses konten pengajaran/pembelajaran tambahan dari "Sumber Daya Global".

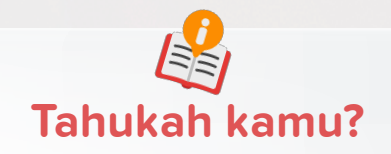

Platform kami menawarkan **"Panduan Mengajar"** yang dapat membantu Anda dalam membangun rencana sesi Online atau Kelas dengan metodologi pengajaran efektif yang berbeda.

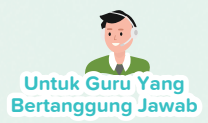

## Panduan yang Dipersonalisasi dengan Wawasan Berbasis Data

Dengan Jelajah Ilmu, Anda dapat melihat aktivitas masing-masing siswa seperti kehadiran di kelas, eBook yang diakses, status penyerahan tugas, dan sebagainya, semua dalam platform. Fitur ini memungkinkan Anda memperoleh wawasan tentang pola pembelajaran unik mereka, yang kemudian memungkinkan Anda menawarkan panduan yang diperlukan berdasarkan informasi yang diperoleh.

#### Semua laporan kinerja siswa

| Kelas 1 Bahasa Indonesia (Ku 🗸 💷 Kelas 1 Bahasa Indonesia (K v                        |                                                                                                    |                 |                       |                                      |
|---------------------------------------------------------------------------------------|----------------------------------------------------------------------------------------------------|-----------------|-----------------------|--------------------------------------|
| Semua Siswa 🛗 Sesi 🍐 Tugas 濨 Materi Guru                                              | u                                                                                                    |                 |                       |                                      |
| Siswa dari Kelas 1 Bahasa Indonesia (Kumer)                                           |                                                                                                    |                 | Pencarian Siswa       | Q                                    |
| Student Name                                                                          | Login Terakhir                                                                                                    | Masuk           | Halaman Yang Telah Di | akses Aksi                           |
| 3 Student                                                                             | 10 Agustus 2023                                                                                                    | 79              | 9                     | • <del>•</del>                       |
| S1 Student 1                                                                          | 5 Juli 2023                                                                                                    | 34              | 0                     | • 9                                  |
| 52 Student 2                                                                          | 10 Agustus 2023                                                                                                    | 87              | 0                     | ۰ ۵                                  |
| S3 Student 3                                                                          | 17 Mei 2023                                                                                                    | 55              | 0                     | <b>• •</b>                           |
| S4 Student 4                                                                          | 28 Juli 2023                                                                                                    | 2               | 0                     | í • @                                |
| Kegiatan T<br>e 11 Ruan<br>e 2 Lemt<br>e 1 Lemb<br>e 1 Tugas<br>e 1 Tugas<br>Pindai/K | erbaru<br>ng Obrolan Bergabung<br>par Ujian Mandiri Telah Di<br>ar Ujian Mandiri Telah Di<br>s Telah Dikirim Ulang<br>s Telah Dikirim<br>Lihat detail aktivitas | setujui<br>puat | lapo<br>sisv          | oran kinerja setiaj<br>va dari sini. |
| caranya                                                                               | e<br>e                                                                                                    |                 |                       |                                      |

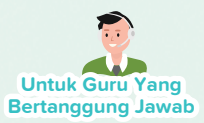

### Menjadwalkan Sesi Online atau Dalam Kelas

Anda dapat menjadwalkan sesi Online dan Kelas dari platform kami. Ini memungkinkan Anda sebagai guru untuk beradaptasi dengan beragam modalitas pendidikan, memenuhi persyaratan lingkungan kelas online dan konvensional, memfasilitasi penyampaian pelajaran yang efisien dan keterlibatan siswa dalam konteks pembelajaran apa pun. Kehadiran untuk kelas online dapat dengan mudah dipantau. Dan untuk kelas fisik, guru dapat mencatat secara manual siswa yang tidak hadir, sakit atau diberikan izin untuk membolos. Catatan kehadiran disimpan dalam basis data platform dan dapat digunakan sesuai kebutuhan.

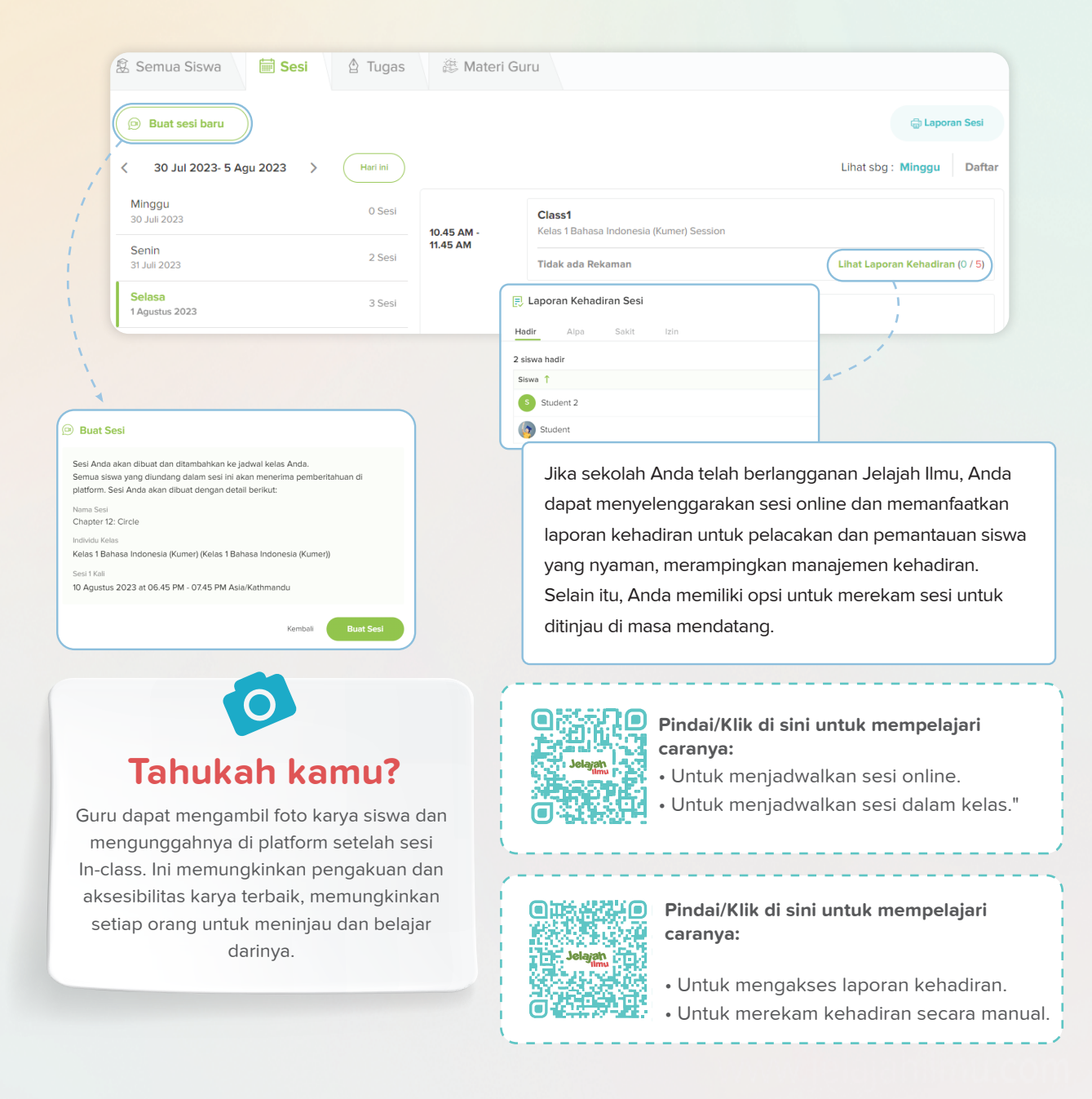

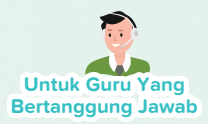

# Atur Jadwal Kelas Anda dengan My Time-Table

Sebagai seorang guru, Anda dapat melacak semua sesi terjadwal (sesi Online dan Dalam Kelas) melalui "Tabel Waktu Saya" yang merupakan alat platform kami yang menyajikan ikhtisar Mingguan/Bulanan dari sesi yang dibuat.

Dengan Jelajah Ilmu, Anda dapat merasakan kenyamanan dan efisiensi "My Time-Table" dan mengendalikan jadwal Anda.

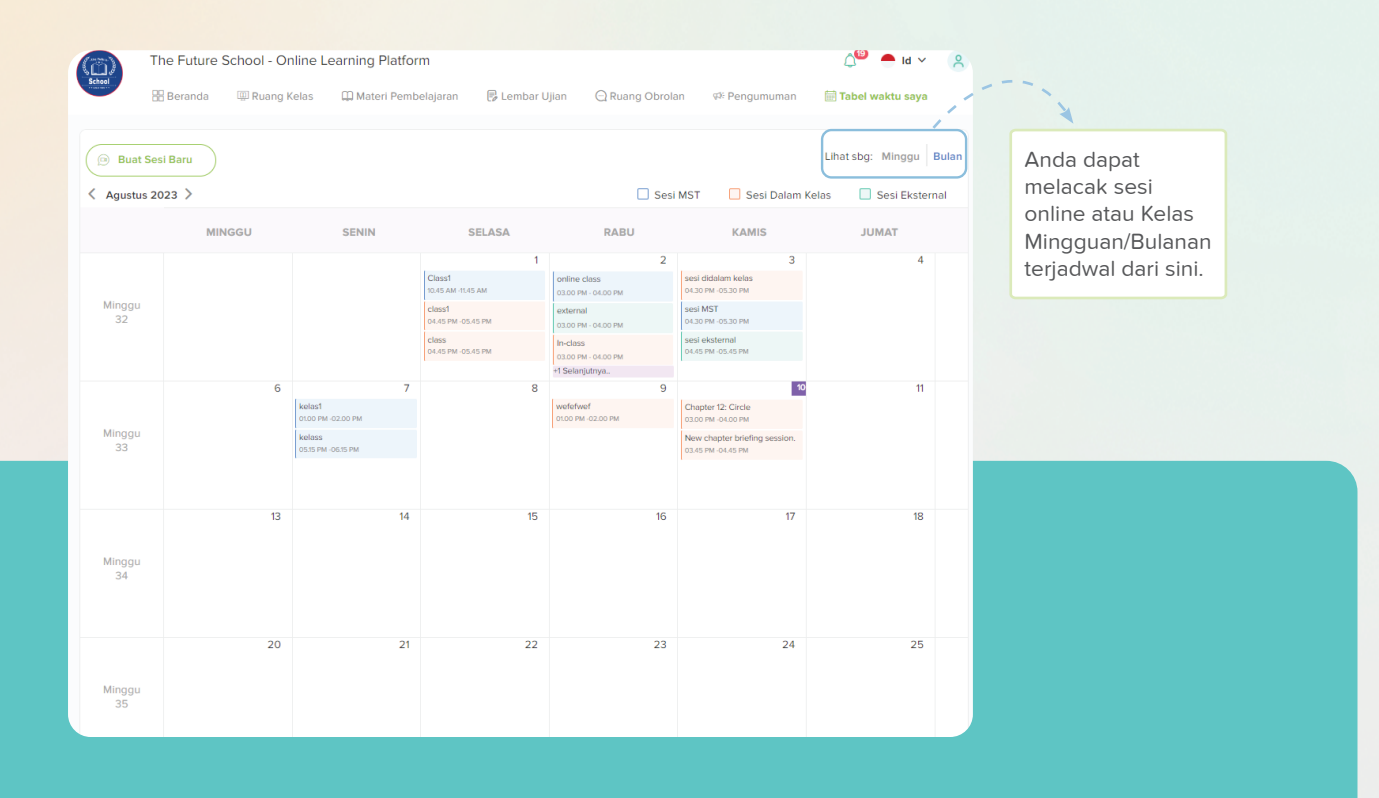

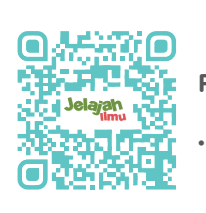

Pindai/Klik di sini untuk mempelajari caranya:

Untuk menggunakan "Tabel Waktu Saya".

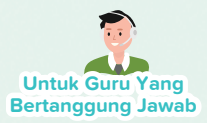

### Komunikasi Nyaman Diaktifkan oleh Ruang Obrolan

Sebagai guru, Anda dapat membuat grup obrolan untuk kelas atau proyek tertentu yang memungkinkan percakapan individual dan berbagi file. Saluran ini berfungsi sebagai lokasi yang ditunjuk untuk menyampaikan informasi penting, pengumuman, dan sumber daya, mendorong pembelajaran kolaboratif dan partisipasi aktif siswa. Jika sekolah Anda telah berlangganan Jelajah Ilmu, Anda juga dapat melampirkan dokumen di chat room.

| The Future S               | School - Onli | ne Learning Platform      |                                 |                                        |                       | ¢ <sup>19</sup> ● ld × 2 |
|----------------------------|---------------|---------------------------|---------------------------------|----------------------------------------|-----------------------|--------------------------|
| Beranda                    | 🕮 Ruang Kel   | as 🔲 Materi Pembelajaran  | 🗟 Lembar Ujian                  | 🖳 Ruang Obrolan                        | 🕫 Pengumuman          | 🗎 Tabel waktu saya       |
| Ruang Obrolan              |               |                           |                                 |                                        |                       |                          |
| Mr. Doe 🧭                  | ્ર ્ટ્ર Ke    | las_1_Bahasa_Indonesia_(K | <b>umer)</b> (Mode saat ini = I | Papan Pemberitahuan; <mark>ha</mark> r | nya Guru yang dapat m | emposting) Ub 🕾 🚦        |
| Cari Grup                  | Q             |                           |                                 |                                        |                       | Hello Students           |
| Nama Grup                  | $\oplus$      |                           |                                 |                                        |                       | Jun 30, 02:29 PM         |
| & Kelas_1_Bahasa_Indonesia | a_(Ku         |                           |                                 |                                        |                       |                          |
| & Kelas_1_PAIInteraktif    |               |                           |                                 |                                        |                       |                          |
| & Kelas_1_Pendidikan_Panc  | asila         |                           |                                 |                                        |                       |                          |
| & Kelas_1_TematikInterac   | tive          |                           |                                 |                                        |                       |                          |
| & The_Future_School        |               |                           |                                 |                                        |                       |                          |
| Pesan Langsung             |               |                           |                                 |                                        |                       |                          |
|                            |               |                           |                                 |                                        |                       |                          |
|                            |               |                           |                                 |                                        |                       |                          |
|                            | (1)           | Kirim pesan               |                                 |                                        |                       |                          |
|                            | 0             |                           |                                 |                                        |                       | 02                       |

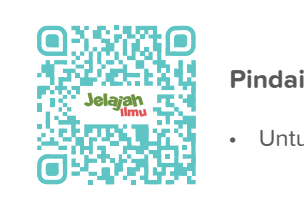

#### Pindai/Klik di sini untuk mempelajari caranya:

• Untuk membuat dan menggunakan Ruang Obrolan.

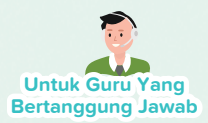

### <mark>Membuat Pengumuman</mark> untuk Komunikasi Mudah

Sebagai seorang guru, Anda dapat memanfaatkan fitur pengumuman kami untuk mengomunikasikan aktivitas penting terkait sekolah, pembaruan ujian, atau informasi umum apa pun. Ini adalah cara terbaik untuk mengirim pemberitahuan kepada siswa, guru atau orang tua. Selain itu, Anda dapat mengirim Formulir eConsent dan menerima tanggapan dari masing-masing penerima.

| School                                | choor online Learning Flation                                                                                                    |                                                                                                    |                                                                                  |                           |                             |
|---------------------------------------|----------------------------------------------------------------------------------------------------|----------------------------------------------------------------------------------------------------|----------------------------------------------------------------------------------|---------------------------|-----------------------------|
| Beranda                               | 🕮 Ruang Kelas 🛛 💭 Materi Pemb                                                                                                    | belajaran 🗦 Lembar Ujiar                                                                                                    | Ruang Obrolan                                                                    | 🕫 Pengumuman              | 🛗 Tabel waktu saya          |
| engumuman > Sedang b                  | erlangsung                                                                                                    |                                                                                                    |                                                                                  |                           |                             |
| Pencarian Pengumuman                  | Q Jenis Pengguna 🗸                                                                                                    | Kelas 🗸                                                                                                    | Tingkat 🗸                                                                        | Tanggal Mula 🗕            | Tanggal Bera 🛗 Ular         |
| Sedang berlangsung                    | Riwayat                                                                                                    |                                                                                                    |                                                                                  |                           |                             |
| Pengumuman Berlang                    | gsung (1)                                                                                                    |                                                                                                    |                                                                                  |                           | at: Pengumuman Baru         |
|                                       |                                                                                                    |                                                                                                    |                                                                                  |                           | 1                           |
| Dikirim ke: Siswa dari Ke             | elas 1 Bahasa Indonesia (Kumer)                                                                                                    |                                                                                                    | 6 Ag                                                                             | gustus 2023 pukul 17.07 - | 12 Agustus 2023 pukul 18.30 |
| Ini untuk monoingatkan s              | comus cicus untuk monuorahkan tuga                                                                                                    | o makalah ujian akhir pada ha                                                                                                    | ri Minagu cobolum pukul                                                          | 17:00                     |                             |
| Ini untuk mengingatkan s              | semua siswa untuk menyerahkan tuga                                                                                                    | as makalah ujian akhir pada ha                                                                                                    | ri Minggu sebelum pukul                                                          | 17:00                     |                             |
| Ini untuk mengingatkan s<br>- Teacher | semua siswa untuk menyerahkan tuga                                                                                                    | as makalah ujian akhir pada ha<br>Apatkan Tanggapan                                                                                                    | ri Minggu sebelum pukul                                                          | 17:00                     |                             |
| Ini untuk mengingatkan s<br>- Teacher | semua siswa untuk menyerahkan tuga                                                                                                    | as makalah ujian akhir pada hai<br>apatkan Tanggapan                                                                                                    | ri Minggu sebelum pukul                                                          | 17:00<br>Edit Pengumuman  | Hentikan Pengumuman ,       |
| Ini untuk mengingatkan s<br>- Teacher | semua siswa untuk menyerahkan tuga<br><b>Buat Pengumuman / Da</b><br>Pengguna akan melihat pengum<br>aplikasi. Pesan Bapak/Ibu Guru a                                                                                                    | is makalah ujian akhir pada hai<br>a <b>patkan Tanggapan</b><br>iuman Bapak/Ibu Guru saat me<br>akan diumumkan dengan deta                                                            | ri Minggu sebelum pukul<br>ereka membuka<br>il sebagai berikut:                  | 17:00<br>Edit Pengumuman  | Hentikan Pengumuman /       |
| Ini untuk mengingatkan s<br>- Teacher | semua siswa untuk menyerahkan tuga           Buat Pengumuman / Da           Pengguna akan melihat pengum           aplikasi. Pesan Bapak/Ibu Guru a           Jenis Pengguna                                                                                                    | is makalah ujian akhir pada hai<br>apatkan Tanggapan<br>human Bapak/Ibu Guru saat me<br>akan diumumkan dengan deta<br>Kelas                                                           | ri Minggu sebelum pukul<br>ereka membuka<br>il sebagai berikut:                  | 17:00                     | Hentikan Pengumuman /<br>/  |
| Ini untuk mengingatkan s              | semua siswa untuk menyerahkan tuga<br><b>Buat Pengguman / Da</b><br>Pengguna akan melihat pengum<br>aplikasi. Pesan Bapak/Ibu Guru a<br>Jenis Pengguna<br>Orang Tua, Siswa, Guru                                                                                                    | is makalah ujian akhir pada ha<br>apatkan Tanggapan<br>human Bapak/Ibu Guru saat me<br>akan diumumkan dengan deta<br>Kelas<br>Semua Kelas                                             | ri Minggu sebelum pukul<br>ereka membuka<br>il sebagai berikut:                  | 17:00<br>Edit Pengumuman  | Hentikan Pengumuman /       |
| Ini untuk mengingatkan s              | semua siswa untuk menyerahkan tuga<br><b>Buat Pengumuman / Da</b><br>Pengguna akan melihat pengum<br>aplikasi. Pesan Bapak/Ibu Guru a<br>Jenis Pengguna<br>Orang Tua, Siswa, Guru<br>Pesan                                                                                                    | as makalah ujian akhir pada har<br>apatkan Tanggapan<br>human Bapak/Ibu Guru saat me<br>akan diumumkan dengan deta<br>Kelas<br>Semua Kelas                                            | ri Minggu sebelum pukul<br>ereka membuka<br>il sebagai berikut:                  | 17:00<br>Edit Pengumuman  | Hentikan Pengumuman         |
| Ini untuk mengingatkan s              | semua siswa untuk menyerahkan tuga<br>Pengguna akan melihat pengum<br>aplikasi. Pesan Bapak/Ibu Guru a<br>Jenis Pengguna<br>Orang Tua, Siswa, Guru<br>Pesan<br>Halo semuanya! Kami akan meny<br>Diperbarui!                                                                                                    | as makalah ujian akhir pada ha<br>apatkan Tanggapan<br>human Bapak/Ibu Guru saat me<br>akan diumumkan dengan deta<br>Kelas<br>Semua Kelas<br>gadakan kunjungan lapangan               | ri Minggu sebelum pukul<br>areka membuka<br>il sebagai berikut:<br>segera. Tetap | Edit Pengumuman           | Hentikan Pengumuman         |
| Ini untuk mengingatkan s              | semua siswa untuk menyerahkan tuga<br><b>Buat Pengguna akan melihat pengum</b><br>aplikasi. Pesan Bapak/Ibu Guru a<br>Jenis Pengguna<br>Orang Tua, Siswa, Guru<br>Pesan<br>Halo semuanya! Kami akan meny<br>Diperbarui!<br>Plilhan Jawaban                                                                                                    | as makalah ujian akhir pada ha<br>apatkan Tanggapan<br>human Bapak/Ibu Guru saat me<br>akan diumumkan dengan deta<br>Kelas<br>Semua Kelas<br>gadakan kunjungan lapangan               | ri Minggu sebelum pukul<br>ereka membuka<br>il sebagai berikut:<br>segera. Tetap | Edit Pengumuman           | Hentikan Pengumuman         |
| Ini untuk mengingatkan s              | semua siswa untuk menyerahkan tuga<br><b>Buat Pengguna akan melihat pengum</b><br>aplikasi. Pesan Bapak/Ibu Guru a<br>Jenis Pengguna<br>Orang Tua, Siswa, Guru<br>Pesan<br>Halo semuanya! Kami akan meny<br>Diperbarui!<br>Pilihan Jawaban<br>Ya, Setuju Tidak, setu                                                                                   | as makalah ujian akhir pada ha<br>apatkan Tanggapan<br>numan Bapak/Ibu Guru saat me<br>akan diumumkan dengan deta<br>Kelas<br>Semua Kelas<br>gadakan kunjungan lapangan<br>uju        | ri Minggu sebelum pukul<br>ereka membuka<br>il sebagai berikut:<br>segera. Tetap | 17:00<br>Edit Pengumuman  | Hentikan Pengumuman /       |
| Ini untuk mengingatkan s              | semua siswa untuk menyerahkan tuga     Semua siswa untuk menyerahkan tuga     Pengguna akan melihat pengum<br>aplikasi. Pesan Bapak/Ibu Guru a<br>Jenis Pengguna<br>Orang Tua, Siswa, Guru<br>Pesan<br>Halo semuanya! Kami akan meny<br>Diperbarui!     Pilihan Jawaban<br>Ya, Setuju Tidak, setu<br>Pengumuman Berskhir Pada                          | as makalah ujian akhir pada ha<br>apatkan Tanggapan<br>human Bapak/Ibu Guru saat me<br>akan diumumkan dengan deta<br>Kelas<br>Semua Kelas<br>gadakan kunjungan lapangan<br>uju        | ri Minggu sebelum pukul<br>ereka membuka<br>il sebagai berikut:<br>segera. Tetap | Edit Pengumuman           | Hentikan Pengumuman /       |
| Ini untuk mengingatkan s              | semua siswa untuk menyerahkan tuga<br><b>Buat Pengumuman / Da</b><br>Pengguna akan melihat pengum<br>aplikasi. Pesan Bapak/Ibu Guru a<br>Jenis Pengguna<br>Orang Tua, Siswa, Guru<br>Pesan<br>Halo semuanya! Kami akan meng<br>Diperbarui!<br>Plilhan Jawaban<br>Ya, Setuju OTidak, setu<br>Pengumuman Berakhir Pada<br>11 Agustus 2023 at 05.00 PM NP | as makalah ujian akhir pada ha<br><b>apatkan Tanggapan</b><br>numan Bapak/Ibu Guru saat ma<br>akan diumumkan dengan deta<br>Kelas<br>Semua Kelas<br>gadakan kunjungan lapangan<br>uju | ri Minggu sebelum pukul<br>ereka membuka<br>il sebagai berikut:<br>segera. Tetap | 17:00<br>Edit Pengumuman  | Hentikan Pengumuman         |

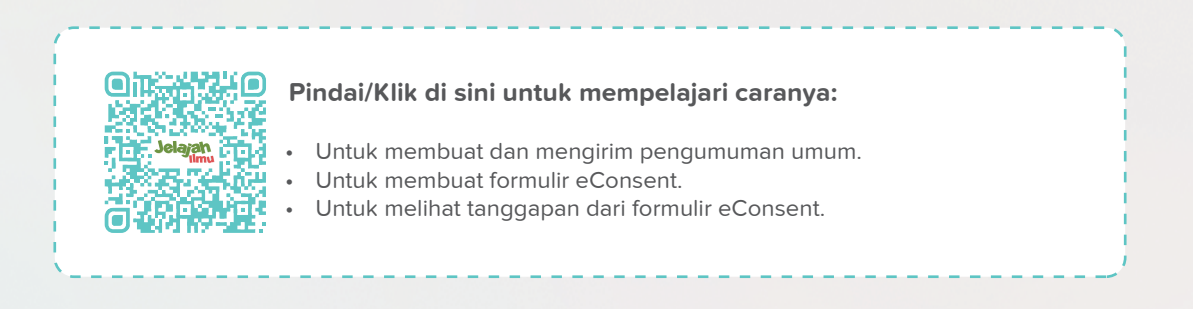

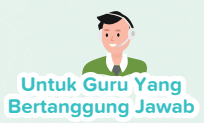

### Dapatkan Notifikasi Instan

Dengan fitur "Pemberitahuan" kami, Anda akan menerima peringatan setiap kali siswa menyerahkan tugas atau ketika ada pengumuman penting dari administrasi. Selain itu, jika Anda mengunduh dan masuk dari aplikasi seluler kami, semua notifikasi akan secara otomatis dikirim ke ponsel Anda.

Dengan cara ini, Anda tidak akan melewatkan pembaruan sekolah!

| (iii)<br>School | The Future School - Online Learning Platform                                                                                                    | ar Lilian 🖓 Ruang Obrolan 🕫 Pengumun                                                                                                    | ↓ C <sup>10</sup> ← Id ~ R<br>Tabel waktu sava                                                                                                    |  |
|-----------------|----------------------------------------------------------------------------------------------------|----------------------------------------------------------------------------------------------------|----------------------------------------------------------------------------------------------------|--|
|                 |                                                                                                    |                                                                                                    | NOTIFIKASI 🗐                                                                                                    |  |
|                 | Halo Teacher, apa yang akan anda lakukan hari ini?                                                                                                    |                                                                                                    | Anda mendapatkan formulir<br>ersetujuan dari Joe Taslim. Silahkan<br>periksa dasbor Anda.                                                                                         |  |
|                 | 🛄 Materi Pembelajaran                                                                                                    | Tugas                                                                                                    | 10 Agustus 2023 pukul 18.52                                                                                                    |  |
|                 | Membuat Lembar Asesmen<br>Membuat paket soal untuk melaksanakan asesmen<br>Mengulas, Unggah atau Berbagi Materi Pembelajaran<br>Mengulas Materi Pembelajaran Meninjau kembali panduan pembelajaran,                            | Membagikan Tugas<br>Membuat dan membagikan tugas kepada siswa<br>Menilai Tugas<br>Periksa dan nilai tugas siswa                                                                                                    | Student telah menyerahkan ulang tugas<br>Test.Pastikan untuk memberi<br>nilai/komentar kembali karena<br>nilai/komentar sebelumnya telah<br>terhapus<br>10 Agunta 2023 pakul 1704 |  |
|                 | video interaktif, lembar kerja, eTextbooks, buku kerja, dan lain-lain pada<br>mata pelajaran yang Anda ajarkan.                                                                                                    |                                                                                                    | Student telah menyerahkan tugas Test     O Agustus 2023 pukul 17.04                                                                                                    |  |
|                 | 💈 Mengajar & Ulasan Performa                                                                                                    | 💬 Chat & Pengumuman                                                                                                    | Anda memiliki sesi kelas wefefwef yang<br>akan dimulai dalam waktu 15 menit.<br>9 Agustus 2023 pukul 12.43                                                                        |  |
|                 | Buat Sesi<br>Jadwalkan dan buat sesi untuk kelas-kelas atau siswa per individu<br>Kinerja Siswa<br>Meninjau rapor siswa dan mengevaluasi performa mereka. Menemukan<br>hambatan pembelajaran individu dan memberikan feedback. | Melakukan Percakapan Teks dengan Siswa<br>Chatting dengan seluruh kelas atau siswa secara individu. Pos<br>dan pemberitahuan untuk dilihat semua siswa<br>Pengumuman untuk Siswa / Orang Tua<br>Kirim pengumuman ke kelas atau siswa dan / atau orang tua.<br>segera melihatnya setelah masuk | ting update<br>द्राः<br>Mereka akan                                                                                                    |  |
|                 | Papan Pengumuman Hari ini Besok Dikirim ke: Orang Tua, Guru, Siswa dari Seluruh Sekolah "We have PTA Meeting tomorrow at school from 1:00 P.M to 3.00 P.M Please confirm your attendence"                                      |                                                                                                    |                                                                                                    |  |
|                 | - Joe Taslim (Principal)                                                                                                    | 10 Agustus 2023 - 10 Ag                                                                                                    | gustus 2023                                                                                                    |  |
|                 | Attending Not attending                                                                                                    |                                                                                                    |                                                                                                    |  |
| ×               | Papan Pengumuman Hari ini Besok                                                                                                    |                                                                                                    |                                                                                                    |  |
| N.              | Dikirim ke: Orang Tua, Guru, Siswa dari Seluruh Sekolah                                                                                                    |                                                                                                    |                                                                                                    |  |
|                 | "We have PTA Meeting tomorrow at school from 1:00 P.M to 3.00 F<br>Please confirm your attendence"                                                                                                    | P.M                                                                                                    |                                                                                                    |  |
|                 | - Joe Taslim (Principal)                                                                                                    | 10 Agustus 2023                                                                                                    | - 10 Agustus 2023                                                                                                    |  |
|                 | Attending Not attending                                                                                                    |                                                                                                    |                                                                                                    |  |

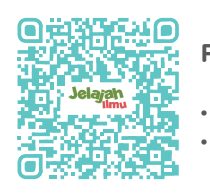

#### Pindai/Klik di sini untuk mempelajari caranya:

- Untuk melihat kiriman tugas & peringatan pengumuman.
- Menanggapi dalam formulir eConsent.

### Akses Video Tutorial Kami untuk Mengenali Platform Kami!

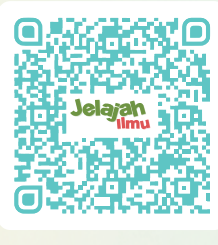

Pindai/Klik di sini

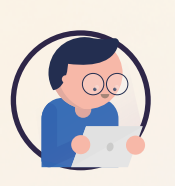

#### Profil saya

- Mengedit Informasi dasar
- Ganti kata sandi
- Mengaktifkan/menonaktifkan panduan pop-up

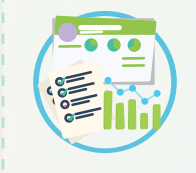

#### Jadwalkan Sesi

- Jadwalkan Sesi Online dan Dalam Kelas
- Lacak kelas terjadwal dengan
   "Tabel Waktu Saya"

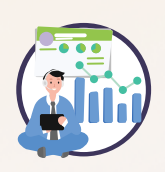

#### **Berikan Tugas**

- Berikan tugas dari, Testpaper, eTextbooks dan eWorkbooks
- Tugas Kelas dengan umpan balik

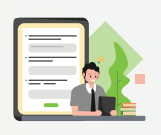

#### Wawasan Berbasis Data

• Lihat aktivitas individu dan kelas siswa Anda di dalam platform.

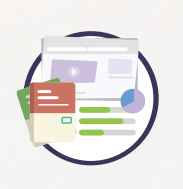

#### Testpapers

• Hasilkan Normal, Self-grading dan Custom Testpapers

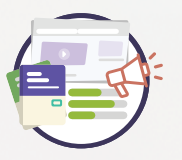

#### Membuat Pengumuman

- Kirim Pengumuman Umum
- Kirim Formulir eConsent
- Lihat tanggapan dan tanggapi Formulir eConsent

Catatan: Pembaharuan fitur mungkin dilakukan secara berkala tanpa pemberitahuan sebelumnya, untuk memberikan pengalaman pengguna yang lebih baik. Silahkan hubungi kami melalui fitur chat, untuk bantuan terkait platform.

### Butuh informasi lebih?

Kami juga memiliki kehadiran di situs media sosial seperti Facebook dan Instagram. Ikuti tautan di bawah ini untuk menulis email kepada kami atau kunjungi situs web kami untuk mempelajari lebih lanjut tentang platform kami dan menerima berita terbaru.

- 🔇 www.jelajahilmu.com
- instagram.com/jelajahilmu\_mst/
- 🛛 info@jelajahilmu.com
- f www.facebook.com/people/Jelajah-Ilmu/100083039306891/

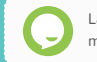

Layanan dukungan obrolan kami tersedia saat Anda memerlukan bantuan terkait platform apa pun!

#### Jelajahi platform di app.jelajahilmu.com

#### Unduh aplikasi Jelajah Ilmu hari ini.

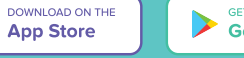

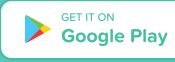